After reading this <u>https://worthdoingbadly.com/aixqemu</u> and this <u>https://lists.gnu.org/archive/html/qemu-ppc/2018-05/msg00387.html</u>, I was inspired and very curious. Could I get AIX 7.2 running on QEMU on my MacBook Pro (running Mac OS X 10.13.6)?

Well, the answer my friends, is yes...sort of.

Many thanks to Rob McNelly who originally tweeted this link, <u>https://worthdoingbadly.com/aixqemu</u>. If he had not, I would never have made the journey to QEMU land. So thanks Rob!

Also, thanks to Liang Guo for his assistance. Your guidance was greatly appreciated.

Note: What I describe here is NOT supported by IBM. It is purely a lab experiment to see what was possible with gemu-system-ppc64.

If you want to follow along at home, please follow and test the steps outlined here, <u>https://worthdoingbadly.com/aixqemu</u>, first. If this works then you should be good to go with the rest of this article.

I've never used QEMU until now. So all of this is very new to me. I'm still learning, so if you see something wrong with my instructions. Sorry. I'll do better next time.

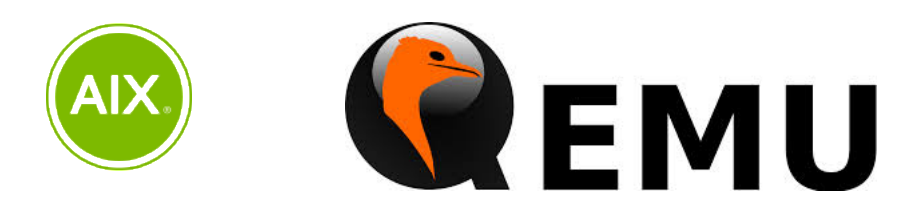

The first thing you need to do, is install AIX 7.2 in a Logical Partition (LPAR VM), on a Power system, somewhere. If you don't have an IBM Power System of your own, you could try using the <a href="https://www.ibm.com/partnerworld/page/stg">https://www.ibm.com/partnerworld/page/stg</a> com sys power-development-platform. I recommend using AIX 7.2 TL3 SP1 for this experiment. My source LPAR was running 7200-03-01 on POWER8. Once you have an AIX system that you can use, follow each of the steps outlined below.

## 1. Create mksysb image of the source AIX system.

AIXlpar# mksysb -i /nim/mksysb/AIXhost-mksysb Creating information file (/image.data) for rootvg. Creating list of files to back up. Backing up 93071 files..... 93071 of 93071 files (100%) 0512-038 mksysb: Backup Completed Successfully.

## 2. Create ISO image from the mksysb image created in step 1.

```
AIXlpar# mkdvd -S -I /nim/mksysb -m /nim/mksysb/AIXlpar-mksysb
Initializing mkdvd log: /var/adm/ras/mkcd.log...
Verifying command parameters...
Creating temporary file system: /mkcd/cd_fs...
Populating the CD or DVD file system...
Building chrp boot image...
Copying backup to the CD or DVD file system ...
Creating Rock Ridge format image: /nim/mksysb/cd image 20119974
Running mkisofs ...
mkrr fs was successful.
Making the CD or DVD image bootable ...
Removing temporary file system: /mkcd/cd fs...
# ls -ltr
total 43709952
-rw-r--r-- 1 root system 2905600000 Oct 08 08:38 AIXlpar-mksysb
-rw-r--r-- 1 root system 3022819328 Oct 08 08:41 cd image 20119
                                      3022819328 Oct 08 08:41 cd image 20119974
# mv cd_image_20119974 AIX72.iso
# ls -ltr
total 43709952
-rw-r--r--1 rootsystem2905600000 Oct 08 08:38 AIXlpar-mksysb-rw-r--r--1 rootsystem3022819328 Oct 08 08:41 AIX72.iso
```

## 3. Copy the ISO image to your MacBook.

\$ scp AIXlpar:/nim/mksysb/AIX72.iso .

4. Assuming that QEMU is installed on your Mac, create a qcow2 disk image. Now you have two files, 1) AIX72.iso (which is the mksysb ISO of your AIX VM from your Power system) and 2) AIX72.img, which will be used to install (restore) the mksysb ISO image in the QEMU environment; this is your install hdisk device for rootvg.

```
$ qemu-img create -f qcow2 AIX72.img 100G
Formatting 'AIX72.img', fmt=qcow2 size=107374182400 cluster_size=65536
lazy_refcounts=off refcount_bits=16
$ qemu-img info AIX72.img
image: AIX72.img
file format: qcow2
virtual size: 100G (107374182400 bytes)
disk size: 196K
cluster_size: 65536
Format specific information:
    compat: 1.1
    lazy refcounts: false
    refcount bits: 16
    corrupt: false
```

5. Boot from the ISO image (AIX72.iso) and install AIX into the QEMU disk image (AIX72.img). The 'boot cdrom: -s verbose' option, will start the VM and boot from the virtual CD device (in this case the ISO image we created). The verbose option is really only required if you are curious as to what is happening during the boot and installation steps. BE PATIENT! It will take several mintues for the VM to boot.

**Note:** There is a lot of output when verbose boot is enabled. I have trimmed the output shown (in this article) to make it easier to read.

Once the BOS installation menu appears, you can "follow the bouncing ball" and complete the mksysb restore to hdisk0. If you've ever installed AIX in the past, you'll be very familiar with this process.

```
$ gemu-system-ppc64 -cpu POWER9 -machine pseries -m 2048 -serial mon:stdio \
-drive file=AIX72.img, if=none, id=drive-virtio-disk0 \
-device virtio-scsi-pci,id=scsi -device scsi-hd,drive=drive-virtio-disk0 \
-cdrom AIX72.iso \
-prom-env boot-command='boot cdrom: -s verbose'
OEMU Starting
 Build Date = Jun 21 2018 19:08:08
 FW Version = git-7d37babcfa48a6eb
Press "s" to enter Open Firmware.
Populating /vdevice methods
Populating /vdevice/vty@71000000
Populating /vdevice/nvram@71000001
Populating /vdevice/l-lan@71000002
Populating /vdevice/v-scsi@71000003
       SCSI: Looking for devices
         82000000000000 CD-ROM
                                  : "QEMU QEMU CD-ROM 2.5+"
Populating /pci@80000020000000
                    00 0000 (D) : 1234 1111 qemu vga
00 0800 (D) : 1033 0194 serial bus [ usb-xhci ]
                    00 1000 (D) : 1af4 1004 virtio [ scsi ]
Populating /pci@80000020000000/scsi@2
       SCSI: Looking for devices
         10000000000000 DISK : "QEMU
                                            QEMU HARDDISK 2.5+"
Installing QEMU fb
Scanning USB
  XHCI: Initializing
    USB Keyboard
    USB mouse
No console specified using screen & keyboard
  Welcome to Open Firmware
  Copyright (c) 2004, 2017 IBM Corporation All rights reserved.
  This program and the accompanying materials are made available
  under the terms of the BSD License available at
  http://www.opensource.org/licenses/bsd-license.php
Trying to load: -s verbose from: /vdevice/v-scsi@71000003/disk@820000000000000000:
... Successfully loaded
AIX
...etc...
AIX Version 7.2
exec(/etc/init){1,0}
INIT: EXECUTING /sbin/rc.boot 1
exec(/usr/bin/sh,-c,/sbin/rc.boot 1){917792,1}
exec(/sbin/rc.boot,/sbin/rc.boot,1) {917792,1}
+ PHASE=1
+ + bootinfo -p
exec(/usr/sbin/bootinfo,-p) {983330,917792}
```

PLATFORM=chrp . . . \_\_\_\_\_ Time: 0 LEDS: 0x538 Invoking top level program -- "/usr/lib/methods/cfgrule vrtcore" exec(/bin/sh,-c,/usr/lib/methods/cfgrule vrtcore) {1048868,983342} exec(/usr/lib/methods/cfgrule vrtcore) {1048868,983342} ....etc... \*\*\*\*\*\* Please define the System Console. \*\*\*\*\*\* Type a 1 and press Enter to use this terminal as the system console. ...etc... >>> 1 Type 1 and press Enter to have English during install. ...etc... >>> Choice [1]:1 Error Warning << Note: You can ignore this warning message ... An invalid disk (42-T1-01) was specified in the location field of the data file. To reboot the system, press reset. >>> 1 Continue with Install ...etc... >>> Choice [1]: 1 Welcome to Base Operating System Installation and Maintenance Type the number of your choice and press Enter. Choice is indicated by >>>. >>> 1 Start Install Now with Default Settings 2 Change/Show Installation Settings and Install 3 Start Maintenance Mode for System Recovery 4 Make Additional Disks Available 5 Select Storage Adapters 88 Help ?

99 Previous Menu

#### >>> Choice [1]:2

### System Backup Installation and Settings

Either type 0 and press  $\mbox{Enter}$  to install with the current settings, or type the number of the setting you want to change and press  $\mbox{Enter}.$ 

```
Setting:
```

Current Choice(s):

#### 1 Disk(s) where you want to install ..... hdisk0

Use Maps..... No

- 2 Shrink File Systems..... No 3 Import User Volume Groups..... No
- 4 Recover Devices..... No

>>> 0 Install with the settings listed above.

```
88 Help ? | WARNING: Base Operating System Installation will
99 Previous Menu | destroy or impair recovery of ALL data on the
| destination disk hdisk0.
>>> Choice [0]: 0
```

6. With AIX installed, boot from the ISO image again ('boot cdrom:'), enter maintenance mode and edit the /sbin/helpers/jfs2/fsck64 file. You'll need to replace the command with a script that simply exits with a zero return code. When you are done, run 'sync;sync' and halt the VM.

```
$ qemu-system-ppc64 -cpu POWER9 -machine pseries -m 2048 -serial mon:stdio \
-drive file=AIX72.img,if=none,id=drive-virtio-disk0 \
-device virtio-scsi-pci,id=scsi -device scsi-hd,drive=drive-virtio-disk0 \
-cdrom AIX72.iso \
-prom-env boot-command='boot cdrom:'
...etc...
Welcome to Base Operating System
Installation and Maintenance
```

Type the number of your choice and press Enter. Choice is indicated by >>>.

>>> 1 Start Install Now with Default Settings

2 Change/Show Installation Settings and Install

3 Start Maintenance Mode for System Recovery

4 Make Additional Disks Available

5 Select Storage Adapters

88 Help ?

99 Previous Menu

>>> Choice [1]:3

#### Maintenance

Type the number of your choice and press Enter.

>>> 1 Access a Root Volume Group
2 Copy a System Dump to Removable Media
3 Access Advanced Maintenance Functions
4 Erase Disks
5 Configure Network Disks (iSCSI)
6 Select Storage Adapters
7 Install from a System Backup

>>> Choice [1]: 1

#### Warning:

If you choose to access a root volume group, you will not be able to return to the Base Operating System Installation menus without rebooting.

Type the number of your choice and press Enter.

0 Continue

88 Help ? >>> 99 Previous Menu

## >>> Choice [99]:0

#### Access a Root Volume Group

Type the number for a volume group to display the logical volume information and press  $\ensuremath{\mathsf{Enter}}$  .

Choice: 1

Volume Group Information

| hd5  | hd6 | hd8     | hd4       | hd2       | hd9var   |  |
|------|-----|---------|-----------|-----------|----------|--|
| hd3  | hd1 | hd10opt | hd11admin | lg_dumplv | livedump |  |
| <br> |     |         |           |           |          |  |

Type the number of your choice and press Enter.

```
1) Access this Volume Group and start a shell
   2) Access this Volume Group and start a shell before mounting filesystems
  99) Previous Menu
   Choice [99]: 1
Importing Volume Group...
...etc...
Filesystems mounted for maintenance work.
# cd /sbin/helpers/jfs2
# >fsck64
# vi fsck64
#!/bin/ksh
exit O
:w!
# ls -ltr | grep fsck64
                                       18 Oct 3 05:25 fsck64
-r-xr-xr-x
            1 root
                       system
# cat fsck64
#!/bin/ksh
exit 0
# sync ; sync
# halt
....Halt completed....
cgibson@xwing : ~/Downloads/POWER/aix/AIX72 $
```

# 7. Boot from the disk image (AIX72.img, 'boot disk:'). Don't used the verbose option (unless you need to). This will boot the VM directly from your AIX hdisk device (AIX72.img). BE PATIENT!

```
$ qemu-system-ppc64 -cpu POWER9 -machine pseries -m 2048 -serial mon:stdio \
-drive file=aix72.img, if=none, id=drive-virtio-disk0 \
-device virtio-scsi-pci,id=scsi -device scsi-hd,drive=drive-virtio-disk0 \
-cdrom aix72.iso \
-prom-env boot-command='boot disk:'
QEMU Starting
 Build Date = Jun 21 2018 19:08:08
 FW Version = git-7d37babcfa48a6eb
Press "s" to enter Open Firmware.
Populating /vdevice methods
Populating /vdevice/vty@71000000
Populating /vdevice/nvram@71000001
Populating /vdevice/l-lan@71000002
Populating /vdevice/v-scsi@71000003
      SCSI: Looking for devices
                                : "QEMU QEMU CD-ROM 2.5+"
         820000000000000 CD-ROM
Populating /pci@800000020000000
                   00 0000 (D) : 1234 1111 gemu vga
                   00 0800 (D) : 1033 0194 serial bus [ usb-xhci ]
                   00 1000 (D) : 1af4 1004 virtio [ scsi ]
Populating /pci@80000020000000/scsi@2
      SCSI: Looking for devices
         10000000000000 DISK
                               : "OEMU
                                          OEMU HARDDISK
                                                           2.5+"
...etc...
Successfully loaded
....etc...
Saving Base Customize Data to boot disk
Starting the sync daemon
Starting the error daemon
System initialization completed.
TE=OFF
CHKEXEC=OFF
CHKSHLIB=OFF
CHKSCRIPT=OFF
CHKKERNEXT=OFF
STOP UNTRUSTD=OFF
STOP ON CHKFAIL=OFF
LOCK_KERN_POLICIES=OFF
TSD_FILES_LOCK=OFF
TSD LOCK=OFF
TEP=OFF
TLP=OFF
Successfully updated the Kernel Authorization Table.
Successfully updated the Kernel Role Table.
Successfully updated the Kernel Command Table.
Successfully updated the Kernel Device Table.
Successfully updated the Kernel Object Domain Table.
Successfully updated the Kernel Domains Table.
Successfully updated the Kernel RBAC log level.
Successfully updated the Kernel RBAC log level.
OPERATIONAL MODE Security Flags
                            ENABLED
ROOT
                        :
TRACEAUTH
                           DISABLED
                        :
System runtime mode is now OPERATIONAL MODE.
Setting tunable parameters...
Starting Multi-user Initialization
```

```
Performing auto-varyon of Volume Groups
Activating all paging spaces
0517-075 swapon: Paging device /dev/hd6 is already active.
Performing all automatic mounts
Multi-user initialization completed
...etc...
AIX Version 7
Copyright IBM Corporation, 1982, 2018.
Console login:
```

## 8. AIX will eventually boot to a login prompt (console tty).

```
AIX Version 7
Copyright IBM Corporation, 1982, 2018.
Console login:
```

## 9. At this point you should be able to login to the VM.

```
# chdev -1 inet0 -a hostname=aix_on_mac
```

## 10. I had to remove/disable a bunch of services, to make the VM usable.

```
# rmitab mbverify
# rmitab phauiserver
# rmitab pfcdaemon
# rmitab diagd
# rmitab artex
# rmitab clcomd
# rmitab xmdaily
# rmitab nim
# rmitab cron
# rmitab rcnfs
# rmitab writesrv
# rmitab qdaemon
# rmitab wparpcmsrv
# rmitab aso
# rmitab naudio2
# chrctcp -S -d tftpd
# lsitab -a
init:2:initdefault:
brc::sysinit:/sbin/rc.boot 3 >/dev/console 2>&1 # Phase 3 of system boot
```

powerfail::powerfail:/etc/rc.powerfail 2>&1 | /usr/bin/alog -tboot > /dev/console # Power Failure Detection tunables:23456789:wait:/usr/sbin/tunrestore -R > /dev/console 2>&1 # Set tunables securityboot:2:bootwait:/etc/rc.security.boot > /dev/console 2>&1 rc:23456789:wait:/etc/rc 2>&1 | /usr/bin/alog -tboot > /dev/console # Multi-User checks srcmstr:23456789:respawn:/usr/sbin/srcmstr # System Resource Controller rctcpip:23456789:wait:/etc/rc.tcpip > /dev/console 2>&1 # Start TCP/IP daemons rctmiscsi:23456789:wait:/etc/rc.tmiscsi > /dev/console 2>&1 rckrb5:2:wait:/etc/rc.krb5 > /dev/console 2>&1 fbcheck:23456789:wait:/usr/sbin/fbcheck 2>&1 | /usr/bin/alog -tboot > /dev/console # run /etc/firstboot clusterconf:23456789:once:/usr/sbin/clusterconf piobe:2:wait:/usr/lib/lpd/pioinit\_cp >/dev/null 2>&1 # pb cleanup cons:0123456789:respawn:/usr/sbin/getty /dev/console uprintfd:23456789:respawn:/usr/sbin/uprintfd shdaemon:2:off:/usr/sbin/shdaemon >/dev/console 2>&1 # High availability daemon trustedboot:2:wait:/etc/rc.trustedboot > /dev/console 2>&1 # Get trusted log and start TCSD 12:2:wait:/etc/rc.d/rc 2 13:3:wait:/etc/rc.d/rc 3 14:4:wait:/etc/rc.d/rc 4 15:5:wait:/etc/rc.d/rc 5 16:6:wait:/etc/rc.d/rc 6 17:7:wait:/etc/rc.d/rc 7 18:8:wait:/etc/rc.d/rc 8 19:9:wait:/etc/rc.d/rc 9 rcwpars:2:once:/etc/rc.wpars > /dev/console 2>&1 # Corrals autostart logsymp:2:once:/usr/lib/ras/logsymptom # for system dumps perfstat:2:once:/usr/lib/perf/libperfstat updt dictionary >/dev/console 2>&1 ha star:h2:off:/etc/rc.ha\_star >/dev/console 2>&1 pmperfrec:2:once:/var/perf/pm/bin/config pm ext.sh -P yes ctrmc:2:once:/usr/bin/startsrc -s ctrmc > /var/ct/ctrmc-inittab.err 2>&1 aix on mac. / # lssrc -a | grep active

| c | 11X_011_111aC•/ # 13 | ssic -a   yiep       | active  |        |
|---|----------------------|----------------------|---------|--------|
|   | clcomd               | caa                  | 3604796 | active |
|   | sshd                 | ssh                  | 4850090 | active |
|   | ctrmc                | rsct                 | 5177646 | active |
|   | pmperfrec            |                      | 4653482 | active |
|   | IBM.HostRM           | rsct rm              | 5767458 | active |
|   | IBM.ConfigRM         | rsct <sup>-</sup> rm | 5243314 | active |
|   | IBM.DRM              | rsct_rm              | 5374386 | active |
|   | IBM.MgmtDomainRM     | M rsct rm            | 4063670 | active |
|   | IBM.ServiceRM        | rsct_rm              | 5439970 | active |
|   |                      |                      |         |        |

At this point, you now have an AIX VM running on QEMU. You can now enter familiar AIX commands and explore the environment.

```
aix on mac:/ # oslevel -s
7200-03-01-1838
aix on mac:/ # uname -L
0 aix_on_kvm
aix on mac:/ # lparstat -i
Node Name
                                           : aix on mac
Partition Name
                                           : aix on kvm
                                           : 0
Partition Number
                                           : Shared
Type
Mode
                                           : Capped
                                           : 1.00
Entitled Capacity
                                           : 1
Partition Group-ID
Shared Pool ID
                                           : 1
                                           : 1
Online Virtual CPUs
Maximum Virtual CPUs
                                           : 1
Minimum Virtual CPUs
                                           : 1
Online Memory
                                           : 2048 MB
```

Maximum Memory : 2048 MB Minimum Memory : 2048 MB Variable Capacity Weight : 128 Minimum Capacity : 1.00 Maximum Capacity : 1.00 Capacity Increment : 1.00 Maximum Physical CPUs in system : 1 Active Physical CPUs in system : 1 Active CPUs in Pool : 1 Shared Physical CPUs in system : -Maximum Capacity of Pool : -: -Entitled Capacity of Pool Unallocated Capacity : 0.00 Physical CPU Percentage : 100.00% : 0 Unallocated Weight Memory Mode : Dedicated Total I/O Memory Entitlement Variable Memory Capacity Weight : -Memory Pool ID : -Physical Memory in the Pool : -Hypervisor Page Size : Unallocated Variable Memory Capacity Weight: -Unallocated I/O Memory entitlement : -Memory Group ID of LPAR : -Desired Virtual CPUs : 1 Desired Memory : 2048 MB Desired Variable Capacity Weight : 128 : 1.00 Desired Capacity Target Memory Expansion Factor : -Target Memory Expansion Size : -Power Saving Mode : -: -Sub Processor Mode aix on mac:/ # prtconf System Model: IBM pSeries (emulated by gemu) Machine Serial Number: Not Available Processor Type: PowerPC POWER9 Processor Implementation Mode: POWER 9 Processor Version: PV 9 Compat Number Of Processors: 1 Processor Clock Speed: 1000 MHz CPU Type: 64-bit Kernel Type: 64-bit LPAR Info: 0 aix on kvm Memory Size: 2048 MB Good Memory Size: 2048 MB Platform Firmware level: Not Available Firmware Version: SLOF, aik Console Login: enable Auto Restart: true Full Core: false NX Crypto Acceleration: Not Capable Network Information Host Name: aix on mac IP Address: 10.1.1.10 Sub Netmask: 255.255.255.0 Gateway: Name Server: Domain Name: Paging Space Information Total Paging Space: 512MB Percent Used: 1% Volume Groups Information \_\_\_\_\_ Active VGs

rootvg: PV NAME 
 PV STATE
 TOTAL PPs
 FREE PPs
 FREE DISTRIBUTION

 PULL
 700
 710
 150
 140
 160
 hdisk0 799 710 159..146..85..160..160 active \_\_\_\_\_ INSTALLED RESOURCE LIST The following resources are installed on the machine. +/- = Added or deleted from Resource List. = Diagnostic support not available. Model Architecture: chrp Model Implementation: Uni-Processor, PCI bus + sys0 System Object + sysplanar0 System Planar \* vio0 Virtual I/O Bus \* vscsi0 Virtual SCSI Client Adapter \* cd0 Virtual SCSI Optical Served by VIO Server \* ent0 Virtual I/O Ethernet Adapter (1-lan) \* vsa0 LPAR Virtual Serial Adapter \* vty0 Asynchronous Terminal \* pci0 PCI Bus \* scsi0 qemu virtio-scsi-pci:0000:00:02.0 Virtio SCSI Client Adapter (f41a0800) \* hdisk0 qemu\_virtio-scsi-pci:0000:00:02.0-LW\_0 MPIO Other Virtio SCSI Disk Drive + L2cache0 L2 Cache + mem0 Memory + proc0 Processor aix on mac:/ # df 

 Image://widi

 Filesystem
 512-blocks
 Free %Used
 Iused %Iused Mounted on

 /dev/hd4
 2883584
 2328520
 20%
 15047
 6% /

 /dev/hd2
 6291456
 1794272
 72%
 57149
 22% /usr

 /dev/hd2
 6291436
 1794272
 72%
 9743
 220 /doi

 /dev/hd9var
 2621440
 1686568
 36%
 4234
 3% /var

 /dev/hd3
 4456448
 4182992
 7%
 1083
 1% /tmp

 /dev/hd1
 262144
 260680
 1%
 21
 1% /home

 /dev/hd1ladmin
 262144
 261416
 1%
 5
 1% /adm

 /proc
 /proc

 1% /home 1% /admin /proc - - - - - - - /proc /dev/hd10opt 2359296 807288 66% 12416 13% /opt /dev/livedump 524288 523552 1% 4 1% /var/adm/ras/livedump aix on mac:/ # lsvg rootvg aix on mac:/ # lspv hdisk0 0000000344f6122 rootvg active aix on mac:/ # lsvg -l rootvg rootvq: TYPELPsPPsPVsLV STATEMOUNT Hboot111closed/syncdN/Apaging441open/syncdN/Ajfs2log111open/syncdN/Ajfs211111open/syncd/jfs224241open/syncd/usrjfs210101open/syncd/varjfs217171open/syncd/tmpjfs2111open/syncd/optjfs2111open/syncd/optjfs2111open/syncd/optjfs2111open/syncd/optjfs2111open/syncd/optjfs2111open/syncd/A LV NAME MOUNT POINT hd5 hd6 hd8 hd4 hd2 hd9var hd3 hd1 hd10opt hd11admin lg dumplv

\_\_\_\_\_

livedump jfs2 2 2 1 open/syncd /var/adm/ras/livedump aix on mac:/ # lscfg -vp INSTALLED RESOURCE LIST WITH VPD The following resources are installed on your machine. Model Architecture: chrp Model Implementation: Uni-Processor, PCI bus sys0 System Object sysplanar0 System Planar Virtual I/O Bus vio0 vscsi0 Virtual SCSI Client Adapter cd0 Virtual SCSI Optical Served by VIO Server ent0 Virtual I/O Ethernet Adapter (l-lan) Displayable Message.....Virtual I/O Ethernet Adapter (1-lan) vsa0 LPAR Virtual Serial Adapter vty0 Asynchronous Terminal pci0 PCI Bus scsi0 qemu\_virtio-scsi-pci:0000:00:02.0 Virtio SCSI Client Adapter (f41a0800) Hardware Location Code.....qemu virtio-scsi-pci:0000:00:02.0 hdisk0 qemu virtio-scsi-pci:0000:00:02.0-LW 0 MPIO Other Virtio SCSI Disk Drive Manufacturer.....QEMU Machine Type and Model.....QEMU HARDDISK Part Number..... ROS Level and ID......322E352B Serial Number..... EC Level..... FRU Number..... Device Specific.(Z0).....00000512FA000012 Device Specific.(Z1)..... Device Specific. (Z2)..... Device Specific. (Z3) ..... Device Specific.(Z4)..... Device Specific. (Z5) ..... Device Specific. (Z6)..... L2cache0 L2 Cache mem0 Memory proc0 Processor PLATFORM SPECIFIC Name: / Model: IBM pSeries (emulated by qemu) Node: / Device Type: chrp Name: openprom Model: SLOF,aik Node: openprom Name: vga Node: vga@0

Device Type: display Physical Location: qemu\_VGA:0000:00:00.0 Name: usb Node: usb@1 Device Type: xhci Physical Location: qemu\_nec-usb-xhci:0000:00:01.0 Name: scsi Node: scsi@2 Physical Location: qemu\_virtio-scsi-pci:0000:00:02.0 aix\_on\_mac:/ # aix\_on\_mac:/ # aix\_on\_mac:/ packages # date Mon Oct 8 10:56:55 AEDT 2018 aix\_on\_mac:/ # uptime

10:57AM up 24 mins, 1 user, load average: 1.72, 1.76, 1.54

aix\_on\_mac:/ # nmon

N N M M 0000 N N NN N MM MM 0 0 N N N For command line option help: Por command line option help: N N N M MM 0 0 N N N N N M M 0 0 N N N N N M M 0000 N N N N M M 0000 N N To start nmon -h seport NMON=cmt TOPAS\_NMON 1 - CPU currently 1 - CPU configured 1000 - MHz CPU clock rate PowerPC POWERS - Processor 64 bit - Hardware 64 bit - Kernel 0,aix\_on\_kum - Logical Partition 7.2.3.1 TL03 - AIX Kernel Version aix\_on\_mac - Hostname aix\_on\_mac - Hostname 000000 - Serial Number IBM pSeries (emulated by qemu) - Machine Type

aix\_on\_mac:/ # topas

| Topas Monitor for host:aix on mac  |         |         |       |                | EVENTS/QUEUES |        | FILE/TTY   |       |            |        |
|------------------------------------|---------|---------|-------|----------------|---------------|--------|------------|-------|------------|--------|
| Mon Oct 8 11:00:58 2018 Interval:2 |         | Cswitch | 78    | Readch         | 0             |        |            |       |            |        |
| 747                                |         |         |       |                |               |        | Syscall    | 98    | Writech    | 219    |
| CPU                                | User% K | ern%    | Wait  | k Idle8        | 5 Physc       | Entc%  | Reads      | 0     | Rawin      | 0      |
| Total                              | 0.4     | 8.2     | 0.0   | 91.4           | 1.00          | 100.20 | Writes     | 0     | Ttyout     | 219    |
|                                    |         |         |       |                |               |        | Forks      | 0     | Igets      | 0      |
| 12twork                            | BPS     | I-P]    | kts ( | D-Pkts         | B-In          | B-Out  | Execs      | 0     | Namei      | 11     |
| Total                              | 0       |         | 0     | 0              | 0             | 0      | Runqueue   | 2.00  | Dirblk     | 0      |
|                                    |         |         |       |                |               |        | Waitqueue  | 0.0   |            |        |
| Disk                               | Busy⊗   | I       | BPS   | TPS            | B-Read        | B-Writ |            |       | MEMORY     |        |
| Total                              | 0.0     |         | 0     | 0              | 0             | 0      | PAGING     |       | Real,MB    | 2048   |
| 0                                  |         |         |       |                |               |        | Faults     | 0     | % Comp     | 26     |
| FileSyst                           | em      |         | BPS   | TPS            | B-Read        | B-Writ | Steals     | 0     | % Noncomp  | 13     |
| Total                              |         |         | 0     | 0              | 0             | 0      | PgspIn     | 0     | % Client   | 13     |
|                                    |         |         |       |                |               |        | PgspOut    | 0     |            |        |
| 0ame                               |         | PID     | CPU%  | PgSp           | Owner         |        | PageIn     | 1     | PAGING SPA | ACE    |
| topas                              | 504     | 6588    | 1.7   | 1.79M          | root          |        | PageOut    | 0     | Size,MB    | 512    |
| 5il                                | 72      | 1178    | 0.4   | 124K           | root          |        | Sios       | 0     | % Used     | 1      |
| 3ock_rcv                           | 7 255   | 6252    | 0.4   | 60.0K          | root          |        |            |       | % Free     | 99     |
| sec_rcv                            | 268     | 7318    | 0.3   | 60.0K          | root          |        | NFS (calls | /sec) |            |        |
| clcomd                             | 452     | 2472    | 0.2   | 1.69M          | root          |        | SerV2      | 0     | WPAR Activ | 7 0    |
| sendmail                           | . 399   | 8082    | 0.1   | 1.16M          | root          |        | CliV2      | 0     | WPAR Total | . 0    |
| netm                               | 65      | 5640    | 0.0   | 60.0K          | root          |        | SerV3      | 0     | Press: "h" | -help  |
| vrtscsi_                           | _ 131   | 1022    | 0.0   | 84.0K          | root          |        | CliV3      | 0     | "q'        | '-quit |
| vtiol                              | 32      | 7950    | 0.0   | 64.0K          | root          |        | SerV4      | 0     |            |        |
| rmcd                               | 445     | 6908    | 0.0   | 11 <b>.</b> 9M | root          |        | CliV4      | 0     |            |        |
| syncd                              | 183     | 5398    | 0.0   | 604K           | root          |        |            |       |            |        |
| ksh                                | 393     | 2560    | 0.0   | 588K           | root          |        |            |       |            |        |
| pilegc                             | 45      | 9026    | 0.0   | 92.0K          | root          |        |            |       |            |        |
| init                               |         | 1       | 0.0   | 772K           | root          |        |            |       |            |        |
| IBM.Mgmt                           | 537     | 4384    | 0.0   | 5.34M          | root          |        |            |       |            |        |

lvmbb 1179946 U.U oU.U 2010 j2gt 1245534 0.0 64.0K root 100074 0.0 60.0K root vmptacrt j2pg 1442098 0.0 196K root j2sync 1507636 0.0 76.0K root aix on mac:/cg # lsmpio name path\_id status path\_status parent connection hdisk0 0 Enabled Sel scsi0 0,0 aix\_on\_mac:/cg # lsmpio -q Device Vendor Id Product Id Size Volume Name \_\_\_\_\_ hdisk0 OEMU OEMU HARDDISK 100.00GiB aix on mac:/ # lspv -u hdisk0 0000000344f6122 rootvg active 33130drive-virtio-disk00DQEMU HARDDISK04QEMUvrtscsi 8eca6bf6-b924-0872-c039-8cb2a62de21a aix\_on\_mac:/ # lsdev -Cc adapter ent0AvailableVirtual I/O Ethernet Adapter (1-lan)pkcs11 AvailableACF/PKCS#11 Device scsi0 Available 00-10 Virtio SCSI Client Adapter (f41a0800) vsa0 Available LPAR Virtual Serial Adapter vscsi0 Available Virtual SCSI Client Adapter aix on mac:/ # lsdev -Cc disk hdisk0 Available 00-10 MPIO Other Virtio SCSI Disk Drive aix on mac:/ # lsps -a Page SpacePhysical VolumeVolume GroupSize %UsedActiveAutoTypeChksumhd6hdisk0rootvg512MB1yesyes1v0 aix on mac:/ # smtctl smtctl: SMT is not supported on this system. aix on mac:/ # echo cvai | kdb -script read vscsi\_scsi\_ptrs OK, ptr = 0x7449E90 (0)> cvai Executing cvai command NAMESTATECMDS\_ACTIVEACTIVE\_QUEUEHOSTvscsi00x0000070x0000000000x0qemu gemu->vscsi0 End of execution for cvai command (0) > Executing q command aix on mac:/ # lspath Enabled hdisk0 scsi0

Warning! Some commands don't work!

aix\_on\_mac:/ # ps
Segmentation fault(coredump)

To stop the VM, you can either issue the 'halt' command from inside the AIX VM or select 'Quit' from the QEMU console menu (as shown below).

| About QEMU<br>Which QEMU<br>Which QEMU<br>Hide QEMU<br>Screen & keyboard<br>Hel Quit QEMU<br>Copyright (c) 2004, 2017 IBM Corporation All rights reserved.<br>This program and the accompanying materials are made available<br>under the terms of the BSD License available at<br>http://www.opensource.org/licenses/bsd-license.php<br>Trying to load: from: /pci@800000020000000/scsi@2/disk@10000000000000: Successfully loader<br>> qemu,pseries detected <                                                                                                    | 9                                                                                                    |  |  |  |  |  |  |  |  |  |
|----------------------------------------------------------------------------------------------------|----------------------------------------------------------------------------------------------------|--|--|--|--|--|--|--|--|--|
| XHC       Hide QEMU       %H         Hide Others       %H         No co       Show All         Screen & keyboard         Hel       Quit QEMU         %Q         Copyright (c) 2004, 2017 IBM Corporation All rights reserved.         This program and the accompanying materials are made available         under the terms of the BSD License available at         http://www.opensource.org/licenses/bsd-license.php         Trying to load:       from: /pci@800000020000000/scsi@2/disk@10000000000000:         Successfully loaded        > gemu,pseries       detected < |                                                                                                    |  |  |  |  |  |  |  |  |  |
| Hel Quit QEMU #Q<br>Copyright (c) 2004, 2017 IBM Corporation All rights reserved.<br>This program and the accompanying materials are made available<br>under the terms of the BSD License available at<br>http://www.opensource.org/licenses/bsd-license.php<br>Trying to load: from: /pci0800000020000000/scsi02/disk0100000000000000: Successfully loade<br>> qemu,pseries detected <                                                                                                    |                                                                                                    |  |  |  |  |  |  |  |  |  |
| Copyright (c) 2004, 2017 IBM Corporation All rights reserved.<br>This program and the accompanying materials are made available<br>under the terms of the BSD License available at<br>http://www.opensource.org/licenses/bsd-license.php<br>Trying to load: from: /pci@800000020000000/scsi@2/disk@100000000000000: Successfully loade<br>> qemu,pseries detected <                                                                                                    |                                                                                                    |  |  |  |  |  |  |  |  |  |
| Trying to load: from: /pci@80000002000000/scsi@2/disk@1000000000000000 Successfully loade<br>> qemu,pseries detected <                                                                                                    | Copyright (c) 2004, 2017 IBM Corporation All rights reserved.<br>This program and the accompanying materials are made available<br>under the terms of the BSD License available at<br>http://www.opensource.org/licenses/bsd-license.php |  |  |  |  |  |  |  |  |  |
| > qemu,pseries detected <                                                                                                    | d                                                                                                    |  |  |  |  |  |  |  |  |  |
|                                                                                                    |                                                                                                    |  |  |  |  |  |  |  |  |  |
|                                                                                                    |                                                                                                    |  |  |  |  |  |  |  |  |  |
|                                                                                                    |                                                                                                    |  |  |  |  |  |  |  |  |  |
|                                                                                                    |                                                                                                    |  |  |  |  |  |  |  |  |  |
| Welcome to AIX.<br>boot image timestamp: 11:26:14 10/02/2018<br>processor count: 1; memory size: 2048MB; kernel size: 45161317<br>boot device: /pci0800000000000/scsi02/disk0100000000000000<br>vm,uuid property contains invalid data<br>processing splpar characteristic: MaxEntCap<br>processing splpar characteristic: DesMem<br>processing splpar characteristic: DesProcs<br>processing splpar characteristic: MaxPlatProcs                                                                                                    |                                                                                                    |  |  |  |  |  |  |  |  |  |
| AKVM: hcall-multi-tce detected but overridden, allow with "multce" boot argument                                                                                                    |                                                                                                    |  |  |  |  |  |  |  |  |  |

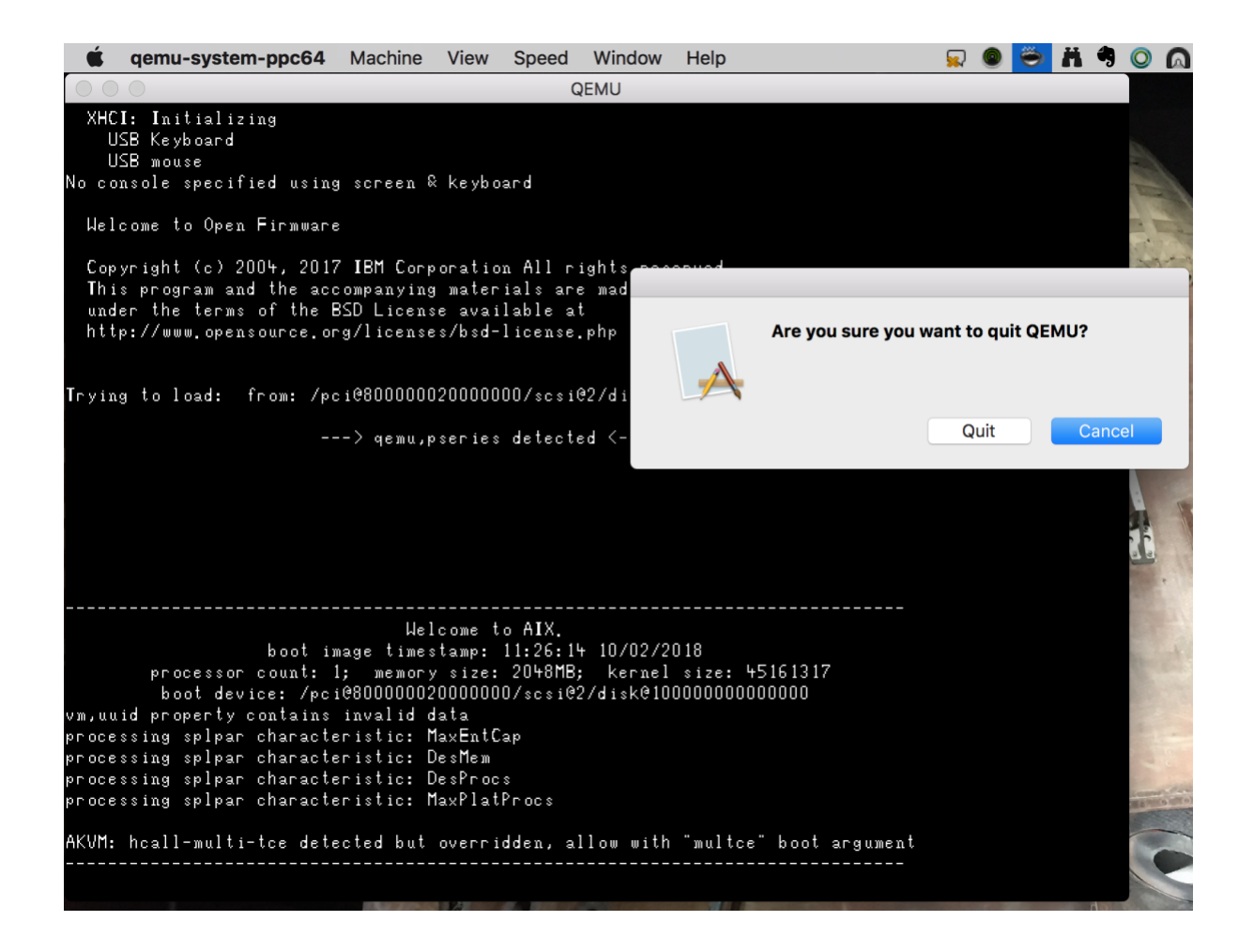

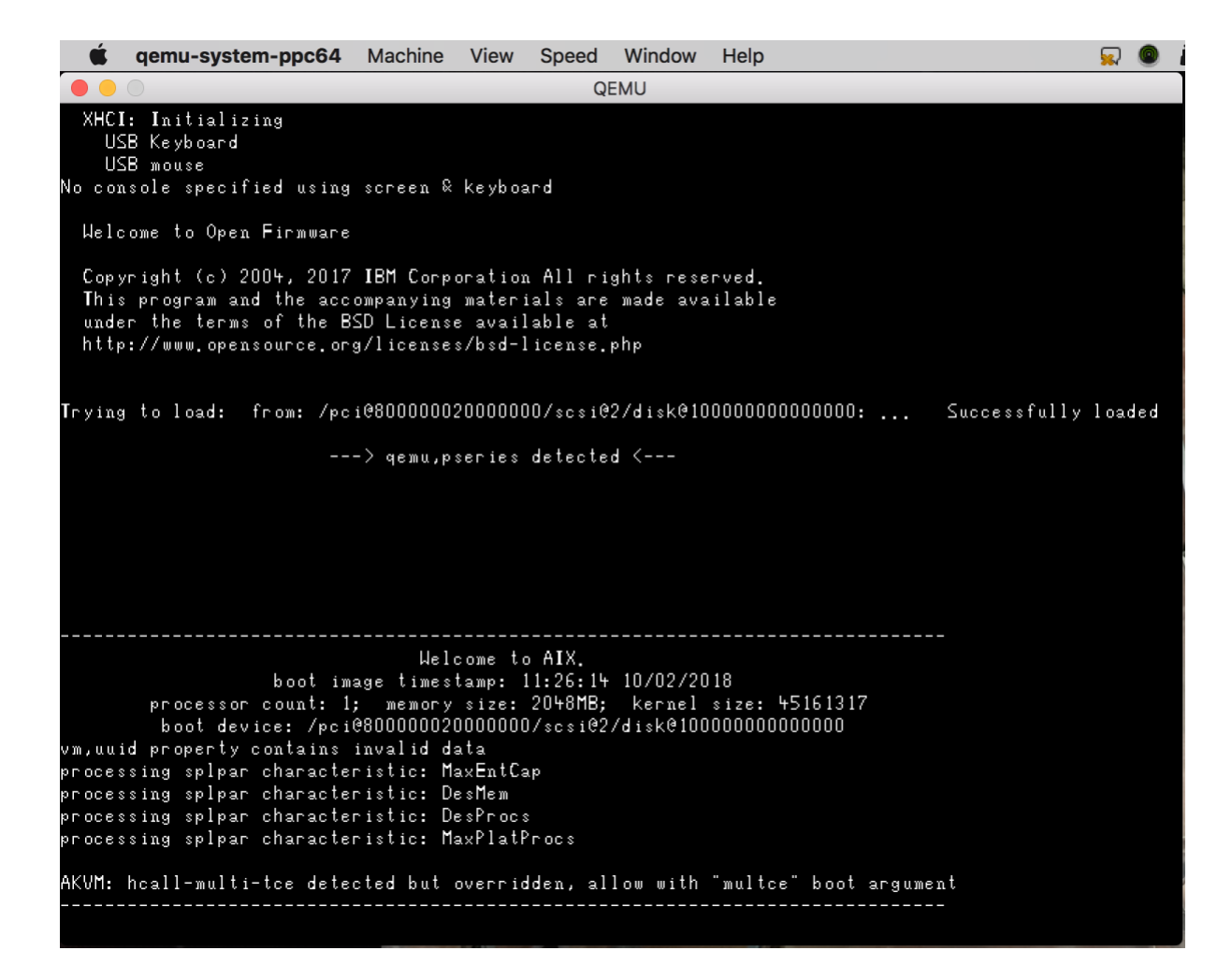

In the next phase of my journey into "AIX on QEMU", I plan to try and get networking up and running inside the AIX VM. I think this blog post might help... <u>https://blog.san-ss.com.ar/2016/04/setup-nat-network-for-gemu-macosx</u>